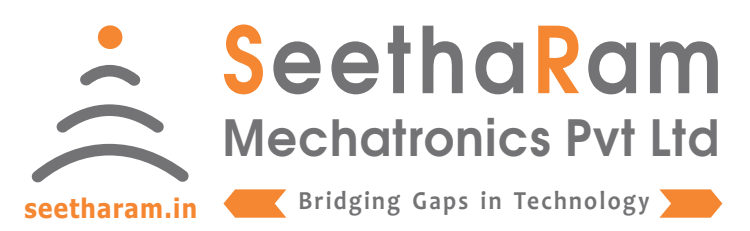

# || Vibes || Humidity

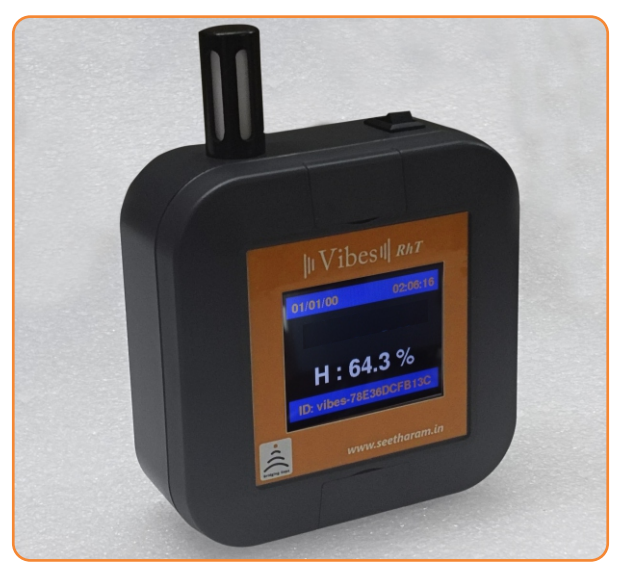

## Vibes - Rh

## **Mobile App User Guide**

Read the user's manual carefully before starting to use the unit or software. Producer reserves the right to implement changes without prior notice.

#### Step - 1 Instructions

✓ Open Vibes configurator app on your Android device. Turn OFF the sensor device and Turn ON the configurator device to pair with the sensor device.

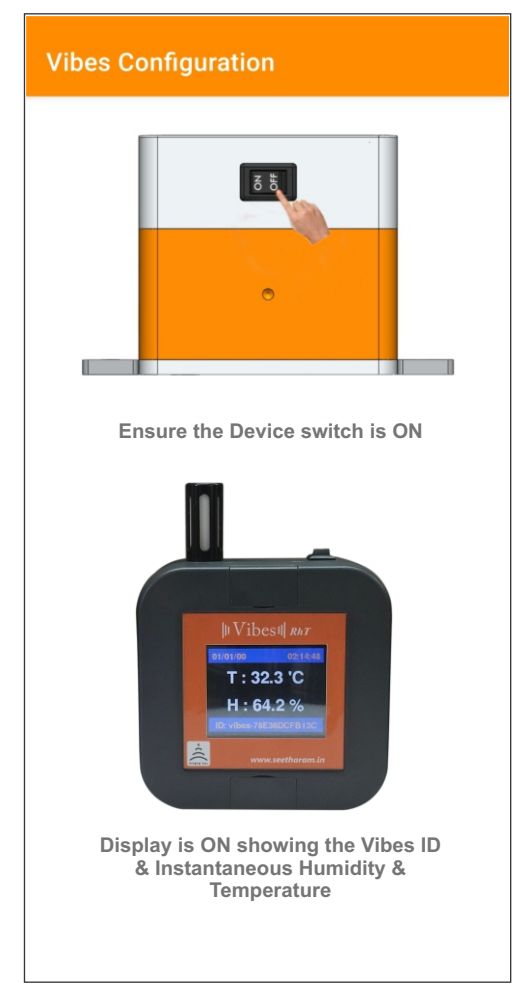

#### Step - 2 Device Connection

 ✓ Connect your mobile wi-fi with Vibes device and return to the Vibes configuration app and select configure.

| Vibes Configuration |                        |                    |
|---------------------|------------------------|--------------------|
|                     |                        |                    |
|                     | 9:41<br>Settings Wi-Fi | all 🗢 🗖            |
| 1                   | Wi-Fi<br>Vibes - xxxxx | <b>(</b> )         |
| 1                   | PUBLIC NETWORKS        |                    |
|                     | OTHER NETWORKS         | ● <del>?</del> (j) |
|                     | Other                  |                    |
|                     | Ask to Join Networks   | Notify >           |

Connect your device to 'Vibes-xxxxx' and return to the Vibes configuration app

Default Password: password

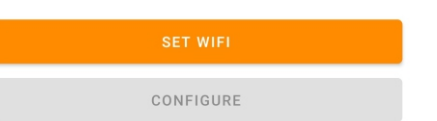

#### Step - 3 Dashboard

 $\checkmark$  Here you can monitor device data on local dashboard

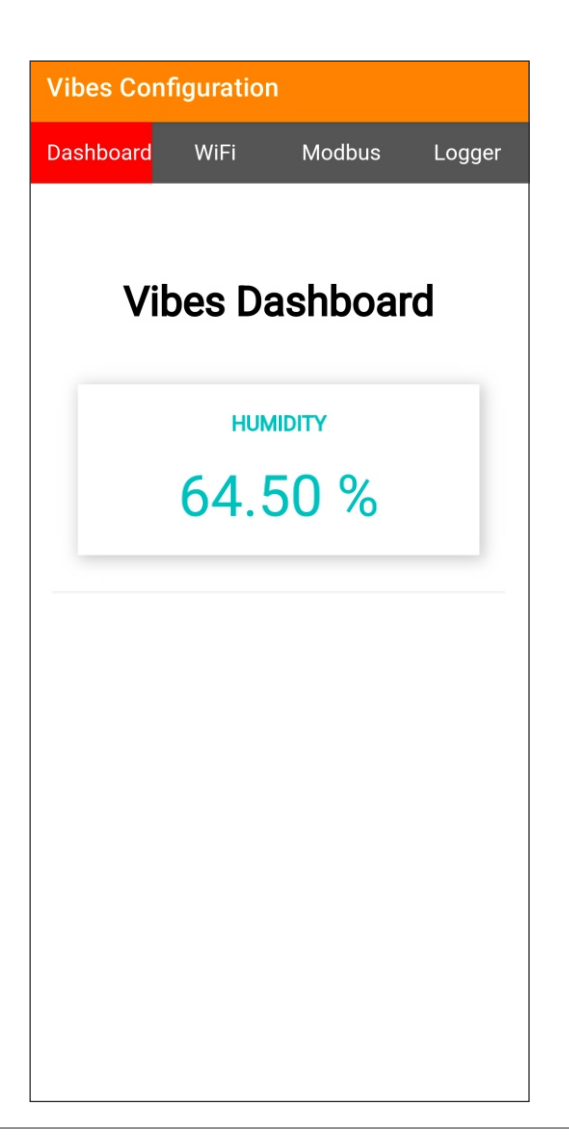

#### Step - 4 Wi-Fi & Server Configuration

Enter your device SSID credentials & server credentials in Wi-fi credentials to view sensor data on cloud server.

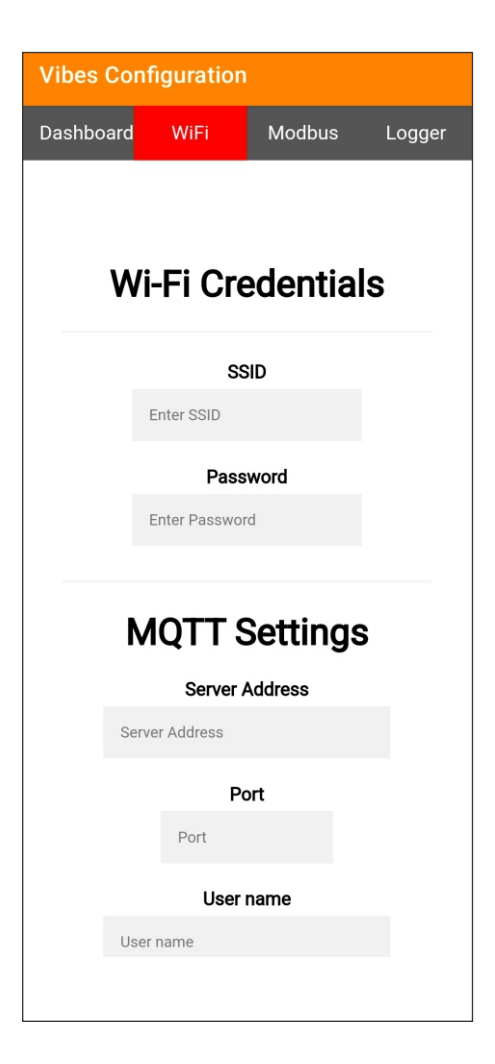

#### Step - 5 Configuration for Modbus Devices

Enter Modbus device ID and Baud Rate (only for MODBUS Devices)

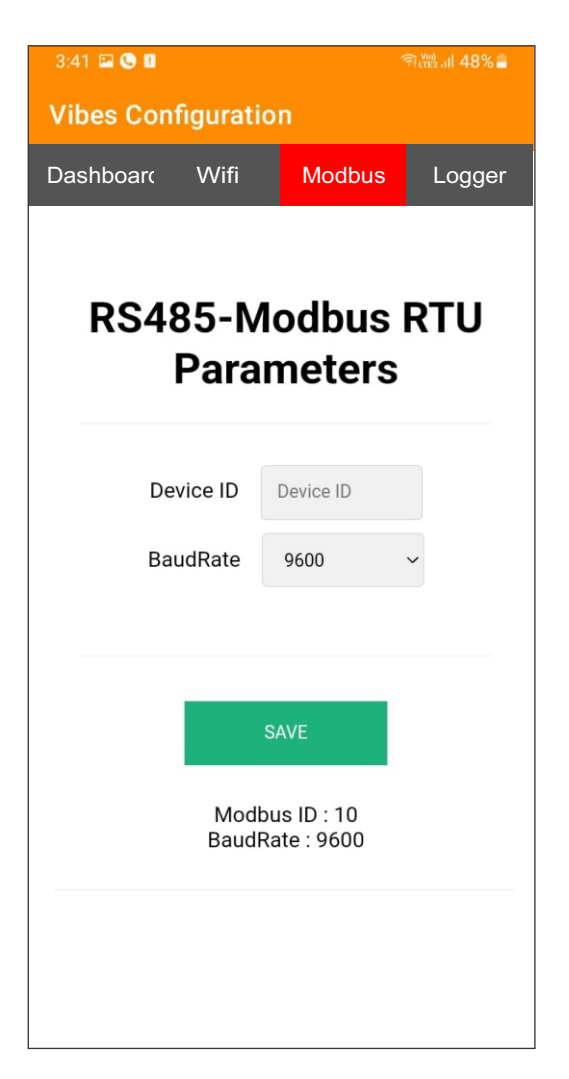

#### Step - 6 Data Logger Configuration

#### Settings

- 1. Todays Date & Time
- 2. Logging Interval required (Minimum 1 Minute Interval)

#### Data Management

1. Download file by clicking the download button in CSV format

2. A new file will be generated in mm/yy format every calender month

3. Delete files after downloading as per your choice. Please note file will be deleted permanently

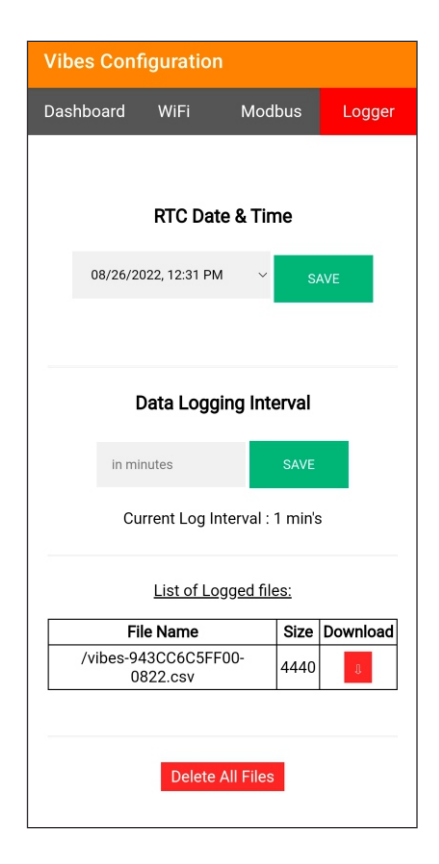